| Click the URL to go to your 'My Page'<br>URL: <u>https://khiaas2024.next-link.site/</u> |                                                                                                    |                                                         | Notice<br>Before using, please check the recommended browser at the bottom of the page.                                                                                                    |
|-----------------------------------------------------------------------------------------|----------------------------------------------------------------------------------------------------|---------------------------------------------------------|----------------------------------------------------------------------------------------------------|
|                                                                                         | Link<br>Kidney Health in Aging and Age<br>Societies: JSN/ERA Symposium<br>Collaboration with JSDT<br>Contact<br>FAQ<br>About the site<br>Secretariat office of Kidney<br>Aging and Aged Societies: JS<br>Symposium Collaboration w<br>Tel : +81-46-220-1705(10:00<br>E-mail : khiaas2024@mtoyo | Aged<br>ium<br>Login I<br>Passwo<br>I Show<br>If you ha | Before using, please check the recommended browser at the bottom of the page.<br>Please do not use the Back or Forward buttons on your browser to navigate the page.<br>Login<br>If you have already created an account, please login here.<br>Login<br><u>Login</u><br><u>If you have forgotten your login ID or</u><br><u>password</u> |
|                                                                                         |                                                                                                    |                                                         | D Login<br>ord<br>ave forgotten your login ID or password, please click here.                                                                                                    |
|                                                                                         |                                                                                                    |                                                         | Google Chrome     Mac     Safari     Tablets & Smartphones     iPhone/iPad     Safari     Android   Google Chrome                                                                                                    |

## Kidney Health in Aging and Aged Societies: JSN/ERA Symposium Collaboration with JSDT

# Guidance to view the on-demand programs

Home Login (My Page) New registration Logout

# Link

Kidney Health in Aging and Aged Societies: JSN/ERA Symposium Collaboration with JSDT

### Contact

#### FAQ

#### About the site

Secretariat office of Kidney Health In Aging and Aged Societies: JSN/ERA Symposium Collaboration with JSDT Tel:+81-46-220-1705(10:00~17:00) E-mail : khiaas2024@mtoyou.jp

To view the on-demand programs, click 'NEXT-Broadcast.'

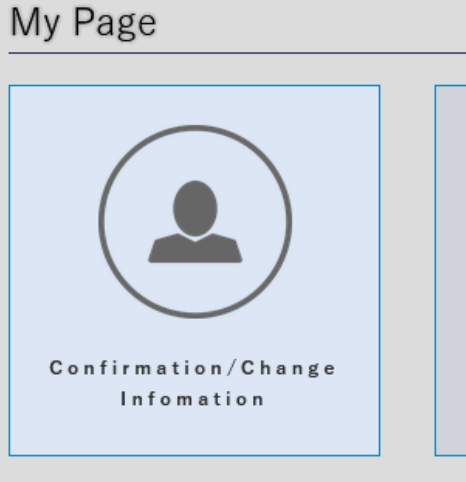

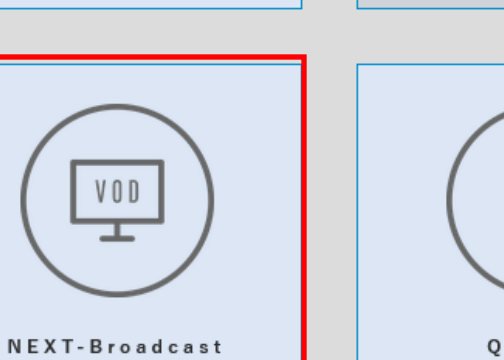

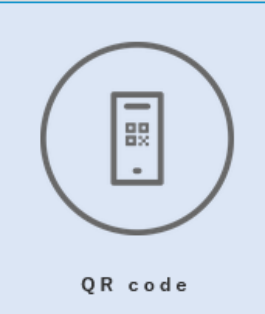

Finished

Payment

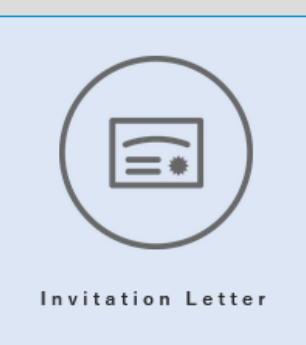

**DL** Documents

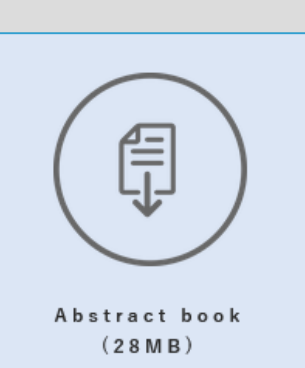

VOD

## Kidney Health in Aging and Aged Societies: JSN/ERA Symposium Collaboration with JSDT

| Keyword                                                | Name, Title, etc. |                                                                                                    |                                                                                                 |  |  |  |
|--------------------------------------------------------|-------------------|----------------------------------------------------------------------------------------------------|-------------------------------------------------------------------------------------------------|--|--|--|
| Content Type                                           | ✓ Video On-Demand |                                                                                                    |                                                                                                 |  |  |  |
| Category                                               | All Category      |                                                                                                    |                                                                                                 |  |  |  |
| Click on a session to begin viewing. Search            |                   |                                                                                                    |                                                                                                 |  |  |  |
| Opening Remarks<br>Presidential addresses              |                   | Session 1<br>World demographic changes and renal diseases<br>in ageing/aged society                 | Session 2<br>Healthy ageing and the kidney                                                      |  |  |  |
| Session 3<br>Mechanism of ageing (kidney)              |                   | Morning Seminar 2<br>Future Challenges of CKD Treatment<br>Sponsor:ERA Curatorium                   | Session 4<br>Unique comorbidities and their management in<br>aged CKD patients                  |  |  |  |
| Session 5<br>Kidney replacement therapy in the elderly |                   | Luncheon Seminar 5<br>Current Status of CLTI Treatment in Japan<br>Sponsor:KANEKA MEDIX CORPORATION | Session 6<br>Future of aging/aged societies: high-tech<br>assistive devices and policy building |  |  |  |
| Call for Action and Closing Remarks                    |                   |                                                                                                    |                                                                                                 |  |  |  |

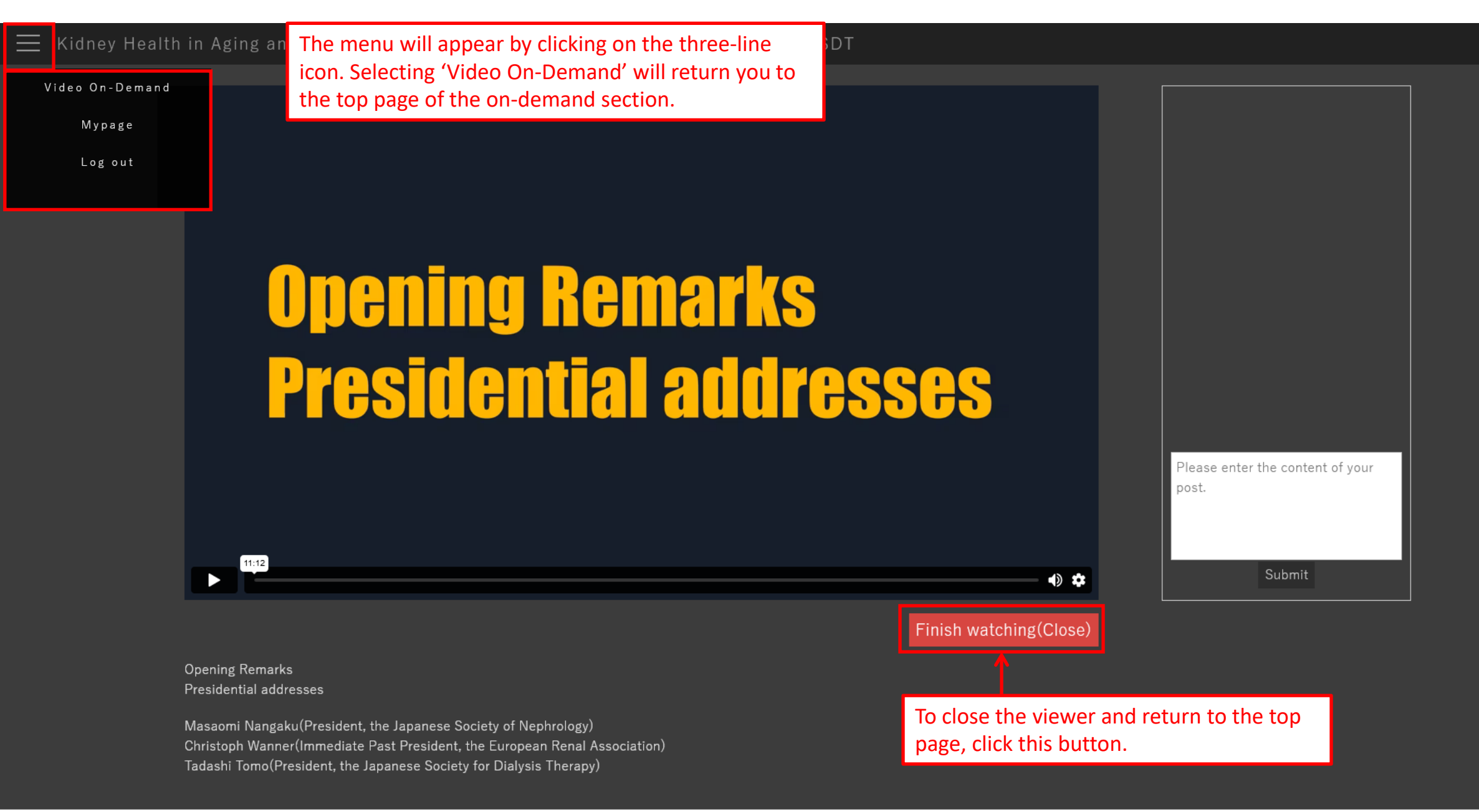

Powered by NEXT-Link